## This document describes how to configure DisplayLink Manager for MAC

DisplayLink Manager is an App which needs for use of conference room 1533 connection for USB-C and USB-A to the system (TV, Audio and Microphone).

The installation will be done automatically but after installation you need to configure it. In Picture 1 below you must check the box "Launch automatically after login" to have DisplayLink Manager to start automatically.

| Login screen extension status:                                                                                                    | Available to download and install                                                                                                    |
|----------------------------------------------------------------------------------------------------|----------------------------------------------------------------------------------------------------|
| Automatic app startup:                                                                                                    | Launch automatically after login                                                                                                    |
| Additional HiDPI modes:                                                                                                    | Enable experimental <u>5000x and 2500x mode</u>                                                                                                    |
| Apple Watch unlock:                                                                                                    | Use Apple Watch to unlock on login screen                                                                                                    |
| f.lux app support (Beta):                                                                                                    | Allow f.lux to warm colours at night                                                                                                    |
| System sleep in display-closed mode:                                                                                                    | Power save all displays and sleep in clamshe                                                                                                    |
| Display rotation and toggle:                                                                                                    | No DisplayLink-enabled display detected                                                                                                    |
| App needs it to ensure your equipmen<br>Preferences, then click on the Privacy<br>check "DisplayLink Manager". If alread<br>ensure it is handled properly. | <b>hission</b><br>t works properly. To do that please go to System<br>tab. Scroll down to Screen Recording position and<br>ly checked, please uncheck and check again to |

## Picture 1

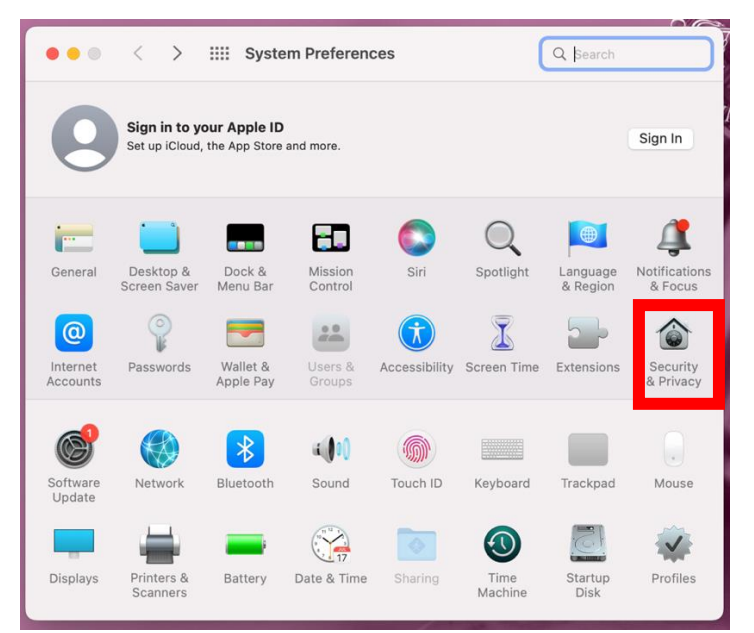

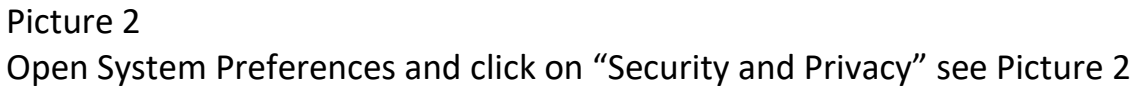

| • • • < > IIII Security & Privacy                          | Q Search                          |
|------------------------------------------------------------|-----------------------------------|
| General FileVault Firewall Privacy                         |                                   |
| Allow the apps below to recorscreen, even while using othe | d the contents of your<br>r apps. |
| Accessibility                                              | ager                              |
| Full Disk Access                                           | _                                 |
| Files and Folders                                          |                                   |
| Screen Recording                                           | _                                 |
|                                                            |                                   |
| HomeKit                                                    |                                   |
| Bluetooth                                                  |                                   |
|                                                            |                                   |
| Click the lock to prevent further changes.                 | Advanced ?                        |

## Picture 3

Click on Privacy tab and scroll down to Screen Recording to the left. If you don't see DisplayLing Manager here, click the + sign to add DisplayLink Manager. See Picture 3 above.

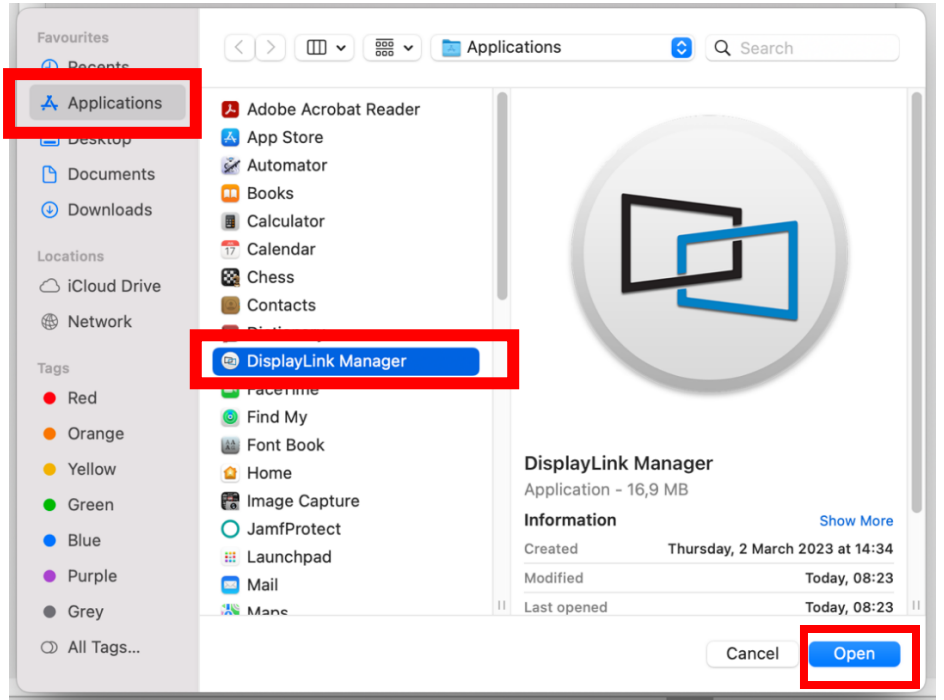

You find it under Finder -> Applications -> DisplayLink Manager. Mark it and click Open.